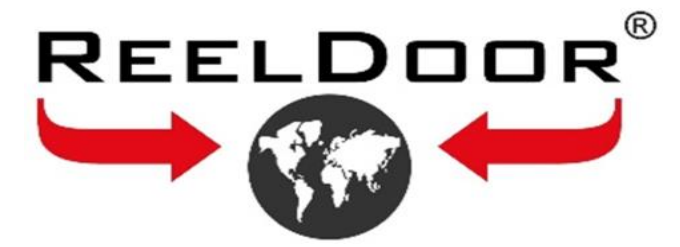

# **RD-220**

# KONTROL ÜNİTESİ KULLANIM KLAVUZU

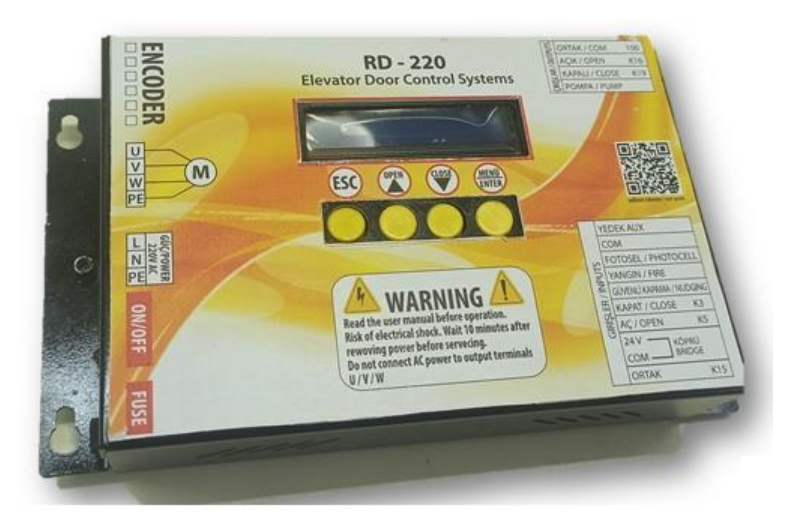

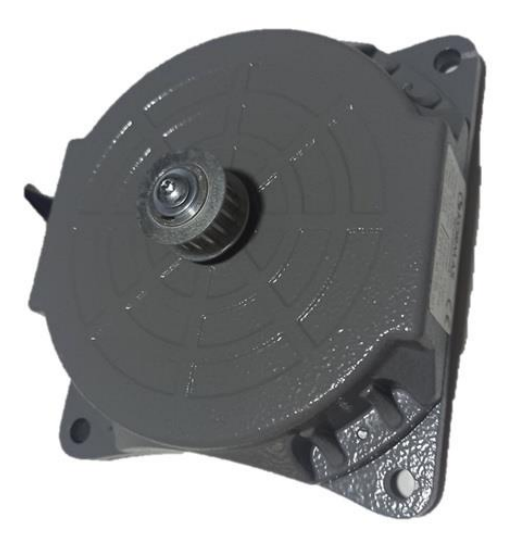

**REELDOOR KONTROL SİSTEMLERİ** 

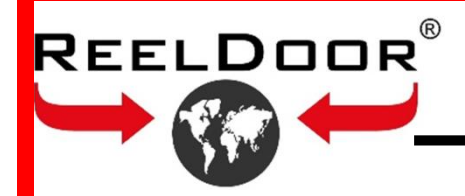

# RD-220 KONTROL ÜNİTESİ BOYUTLARI

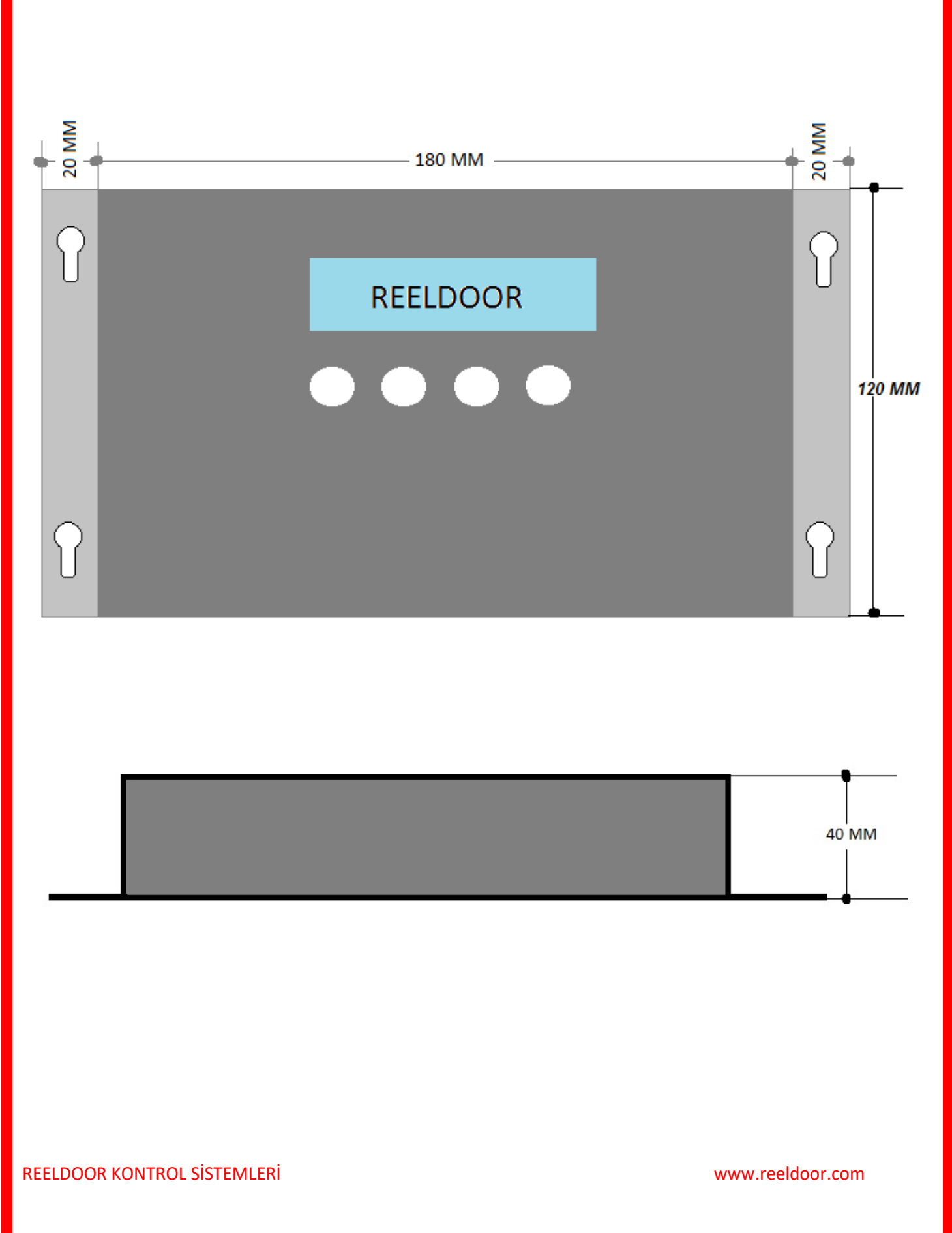

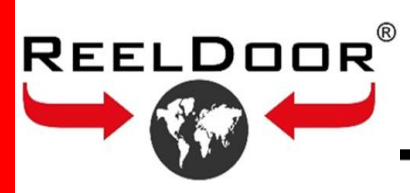

# AC 220 MOTOR BOYUTLARI

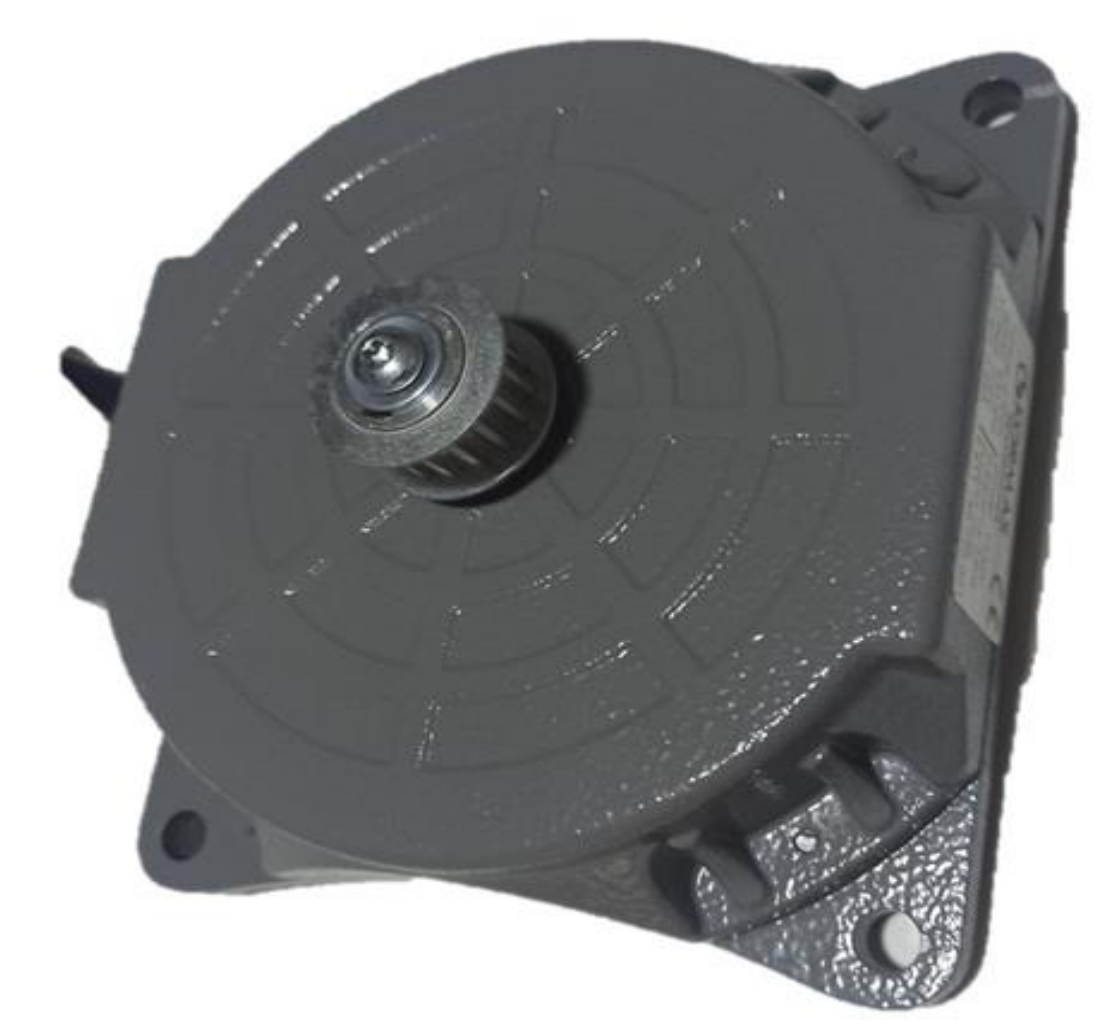

**REELDOOR KONTROL SISTEMLERİ** 

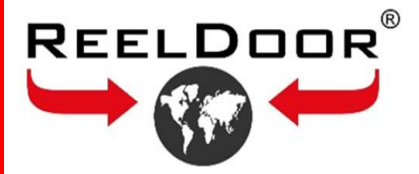

# RD-220 KONTROL ÜNİTESİ BAĞLANTI ŞEMASI

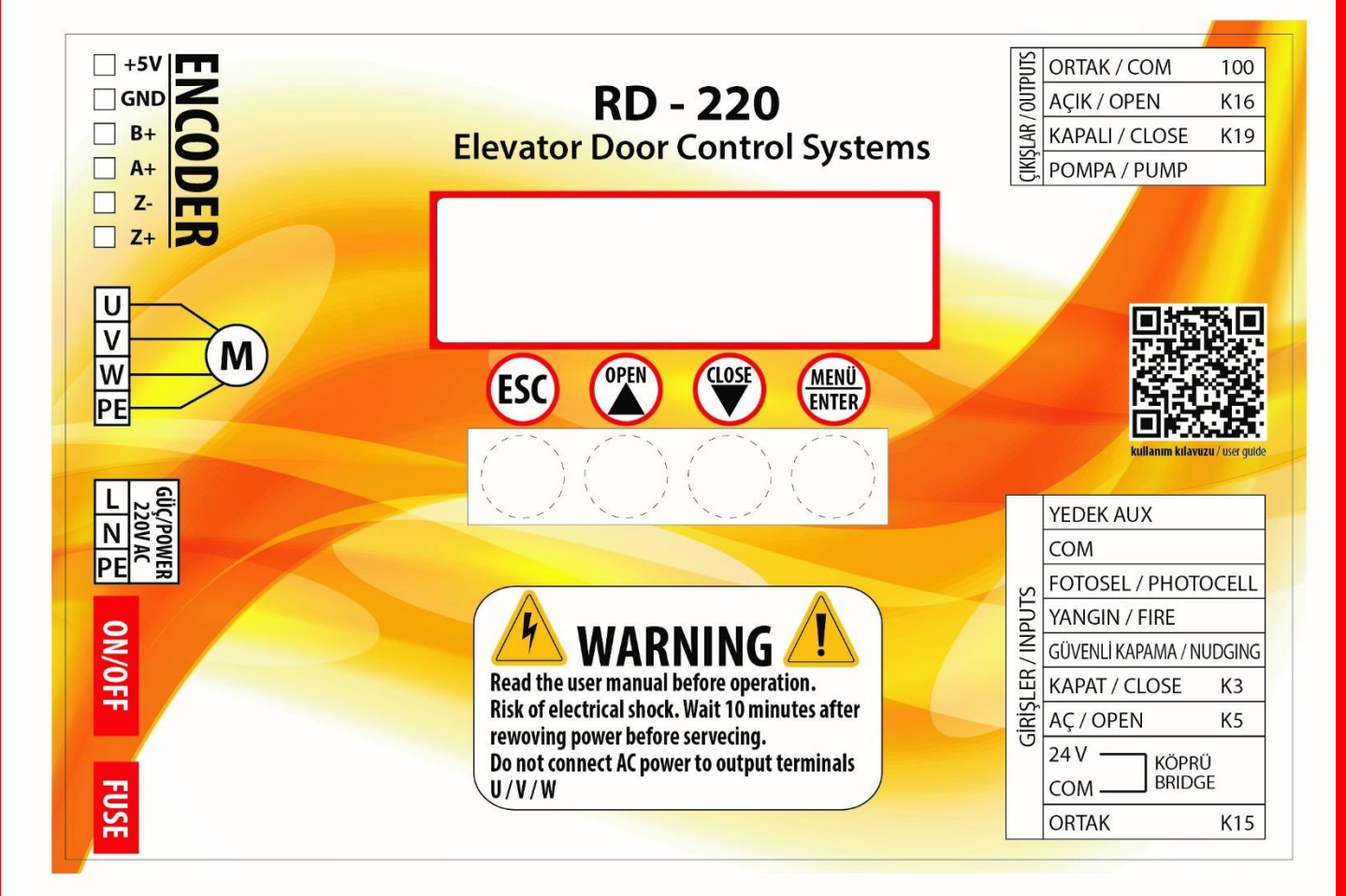

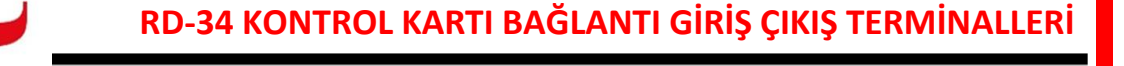

Asansör kumanda panosu kartından gelen KAPI AÇ ve KAPI KAPAT komut sinyalleri için terminal bağlantı örneği aşağıda belirtildiği gibidir. Çeşitli asansör pano kumanda kartlarında farklı bağlantı şekilleri olabilir.

# Harici Voltaj Uygulaması Yapmadan

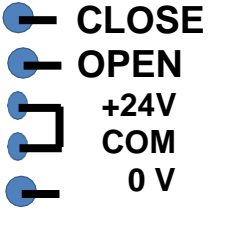

REELDOOR®

K3-KAPI KAPAMA SİNYAL GİRİŞİ K5-KAPI AÇMA SİNYAL GİRİŞİ

K15-ORTAK SİNYAL GİRİŞİ

# Harici Voltaj Uygulayarak

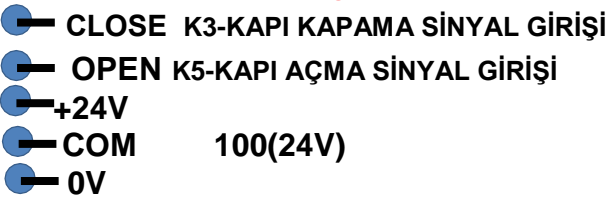

Not:

Genel olarak yukarıdaki bağlantı örneğindeki gibi "Harici Voltaj Uygulama Yapmadan" kullanılması önerilir. Bu durumda 1000 (0V) ve 100 (+24V) harici besleme bağlantıları gerektirmez !

Eğer K15 pano içinden 1000 (0V) ile köprüleniyorsa "Harici Voltaj Uygulayarak" bağlantısı kullanılır.

# <u>Tuş Takımı Açıklamaları</u>

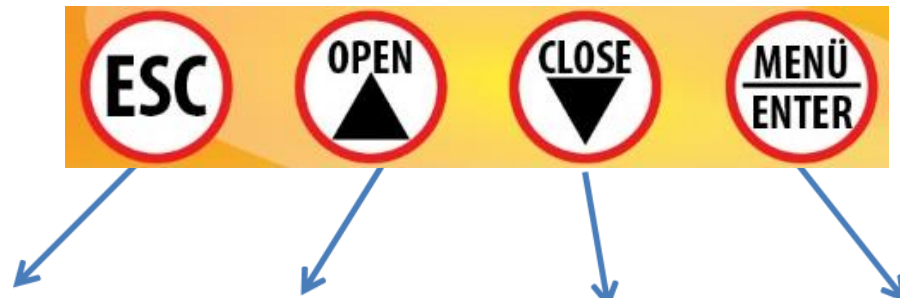

Durdurma ve Ana Ekrana dönme 1.Ana ekranda Kapı Açma
 2. Parametre Menüsünde
 + yukarı yöne değiştirme

 Ana ekranda Kapı Kapama
 Parametre Menüsünde aşağı yöne değistirme 1. Parametre Menüsüne girmek için 5 saniye basılı Tutun

 Parametreyi değiştirmek için bir defa enter tuşuna basılır, yukarı veya aşağı yönde değişim yapılır ve bir defa daha enter tuşuna basıp onaylanır.

Ayar işlemi bittikten sonra ESC tuşu ile ana menüye dönülmelidir.

REELDOOR KONTROL SİSTEMLERİ

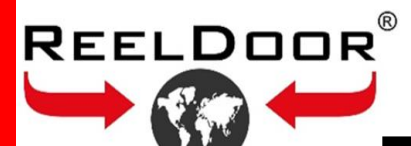

# **RD-220 KONTROL KARTI MENÜ**

| Numara | Açıklama               | Varsayılan      | İçerik                                                                                                    |
|--------|------------------------|-----------------|----------------------------------------------------------------------------------------------------|
| 01     | Dil                    | 3.Türkçe        | <ol> <li>Englesh</li> <li>Feranch</li> <li>Turkce</li> <li>Dutch</li> <li>Russian</li> <li>Arabic</li> <li>Persian</li> <li>Reserved</li> </ol> |
| 02     | Açma Hızı              | 60              | 13.Başlama Hızı ve 12.Max Yüksek Hız                                                                                                    |
| 03     | Kapama Hızı            | 55              | 13.Başlama Hızı ve 12.Max Yüksek Hız                                                                                                    |
| 04     | Rampa Boyu             | 75%             | 00% - 99%                                                                                                    |
| 05     | Sıkışma basıncı        | 0.35A           | 19.Durma Akımı ve 18.Max.Akım                                                                                                    |
| 06     | Çalışma Modu           | 2.Dijital Giriş | 1. Demo<br>2. Dijital Giriş                                                                                                    |
| 07     | Motor Yönü             | 1SAĞ            | 1. SAĞ<br>2. SOL VE MERKEZİ                                                                                                    |
| 08     | Motor Tanıma           |                 | Motor ayarını otomatik olarak tanır                                                                                                    |
| 09     | Kapı Tanıtma           |                 | Kapı boyunu otomatik olarak tanır                                                                                                    |
| 10     | FBR.AYR.YÜKLE          |                 | Tüm fabrika varsayılan parametrelerini yükleme                                                                                                  |
| 11     | Yönetici               | Şifre 15        | Yönetici Parametreleri                                                                                                    |
| 12     | Max.Yüksek Hız         | 80              | Buradaki ayar 02.Açma ve Kapama Hızı menüsündeki<br>sınırı yükseltmektedir.                                                                     |
| 13     | Açma Kalkış Hızı       | 0,5Hz           |                                                                                                    |
| 14     | Yavaş hızı             | 0,5Hz           |                                                                                                    |
| 15     | Kaşık Hızı             | 09,00,Hz        | Açma ve kapama kaşık hızı ayarlanmaktadır.                                                                                                    |
| 16     | Tutma Gücü             | 35%             | Açma ve kapamadaki tutma torkudur.                                                                                                    |
| 17     | Tanıtma Akım Lim.      | 0.3A            | Kapı Boyu tanıtmadaki tork seviyesidir                                                                                                    |
| 18     | Max.Akım               | 1.50A           | Motor Max.Akımı 0.20A – 1.40A                                                                                                    |
| 19     | Baskı Gücü             | 0.008 A         | 05.Geri Açma akımı alt sınırı buradan ayarlanır.                                                                                                |
| 20     | Sinyal tipi            | 1.K3-K5         | 1. K3-K5<br>2. K3<br>3. Pals                                                                                                    |
| 21     | Kapı Genişliği         |                 | 20 mm. – 4500 mm.                                                                                                    |
| 22     | Kaşık Uzunluğu         | 0,060 mm.       | 1 mm. – 100 mm.                                                                                                    |
| 23     | Açma Yavaş Yolu        | 000,2 mm.       | 1 mm. – 20 mm.                                                                                                    |
| 24     | Dişli Oranı            |                 | 00.1 – 20.0                                                                                                    |
| 25     | VF KAZANCI             | 0,7             | Değişken frekans oranı standart değerdir                                                                                                    |
| 26     | ENCODER HATA           | 0,63            | Hata toplam oranı                                                                                                    |
| 27     | KPL HATA KAZANCI       | 0,8             | Hata toplam oranı                                                                                                    |
| 28     | LİMİT MODU             | 1.Normalde açık | 1.Normalde açık 2.Normalde kapalı3. Geri Açma Modu                                                                                              |
| 29     | Programlanabilir Çıkış | .pompa          | 1.Kşık mod 2. Geri açma 3.Hazır Mod 4. Hata Modu<br>5.Hata Modu 6.pompa                                                                         |
| 30     | Geri Açma Hata         |                 | Mekaniz arızada açma kapama maksimum deneme sayısı                                                                                              |
| 31     | Fabrika Kaydet         | Şifre 6         | Tüm uygulanmış parametreleri fabrika standardı olarak kayıt eder.11 nolu fabrika ayarına dön parametresinin alt yapısı kaydeder.                |

**REELDOOR KONTROL SISTEMLERİ** 

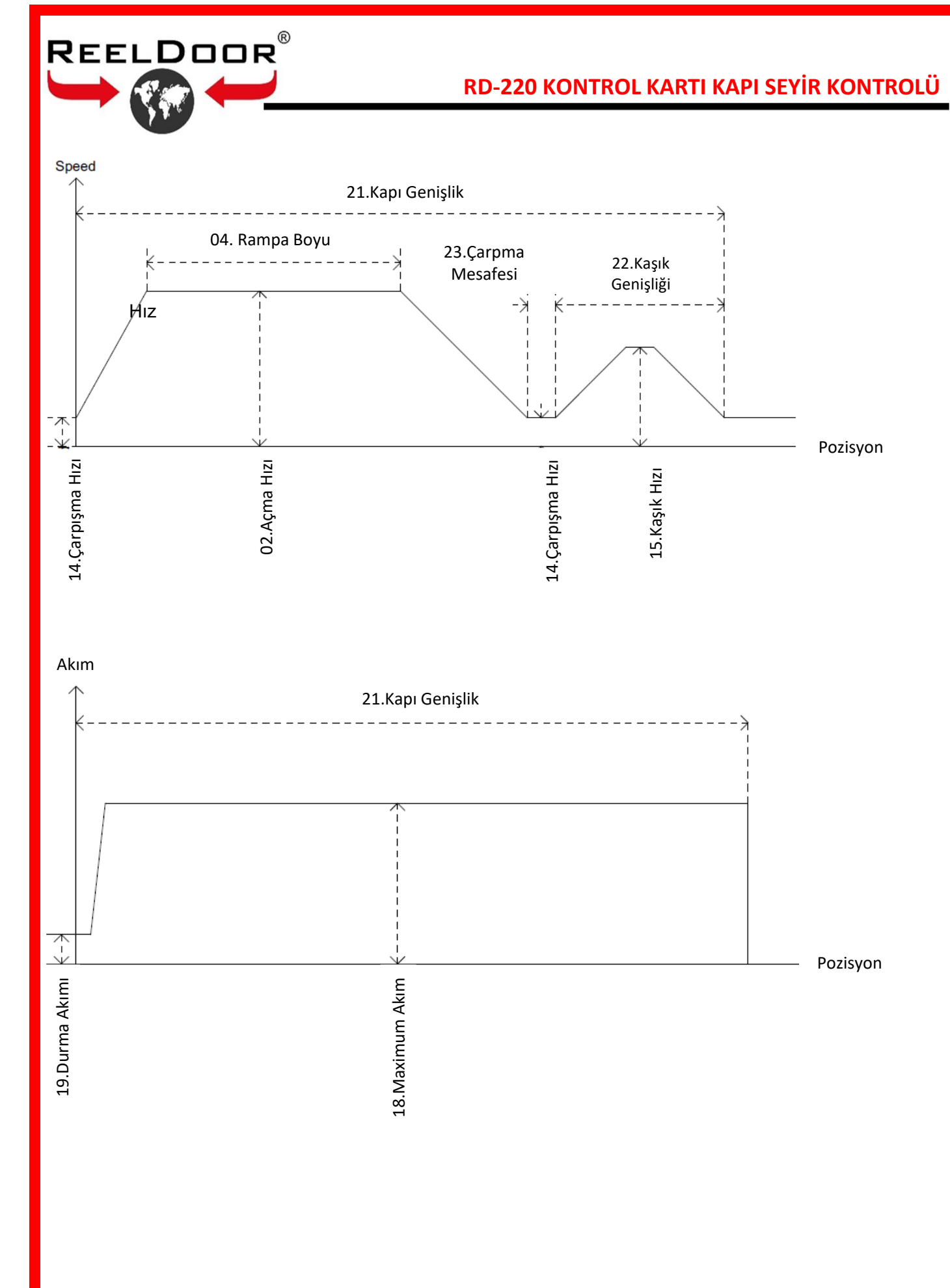

#### **REELDOOR KONTROL SİSTEMLERİ**

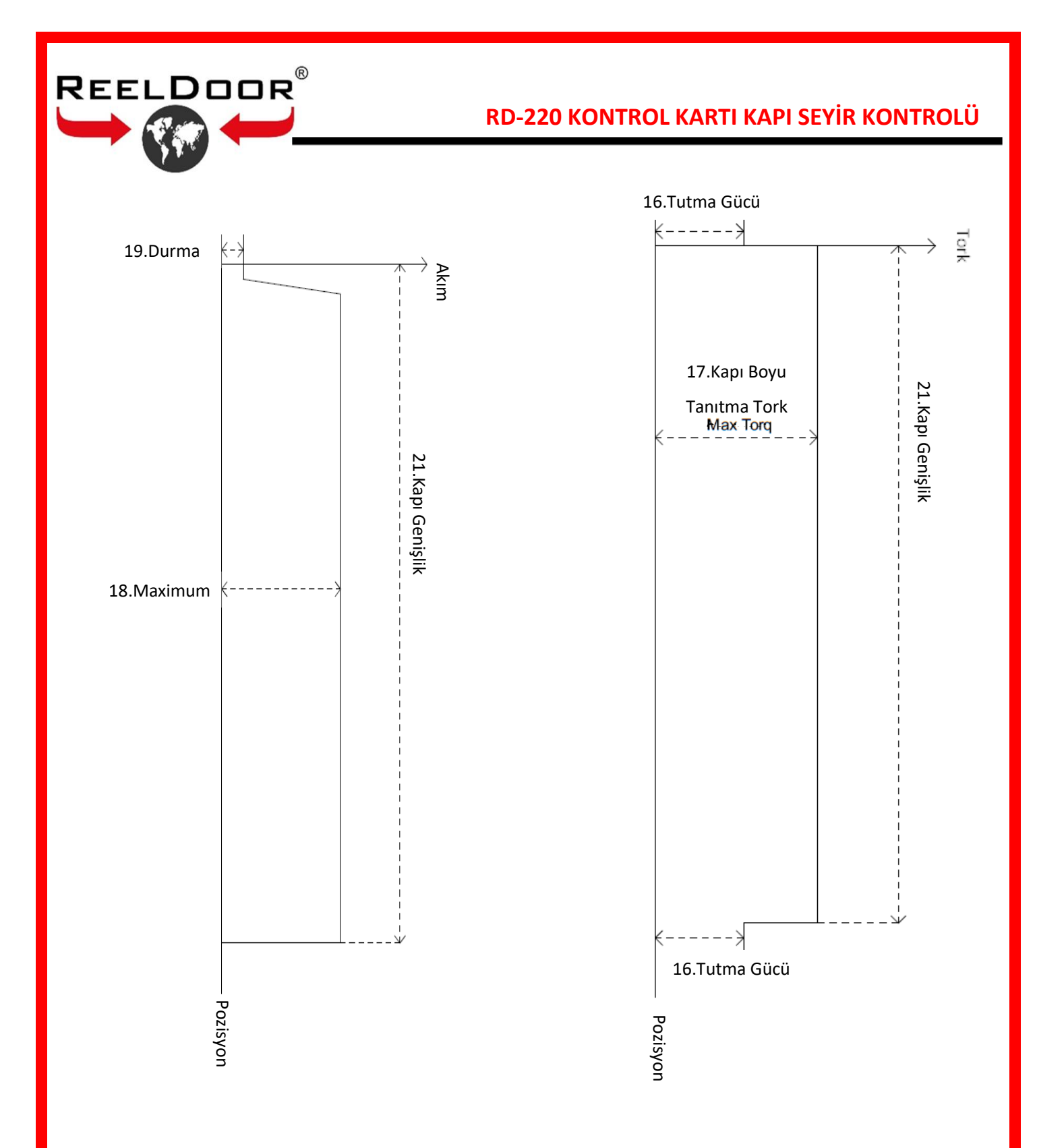

#### REELDOOR KONTROL SİSTEMLERİ

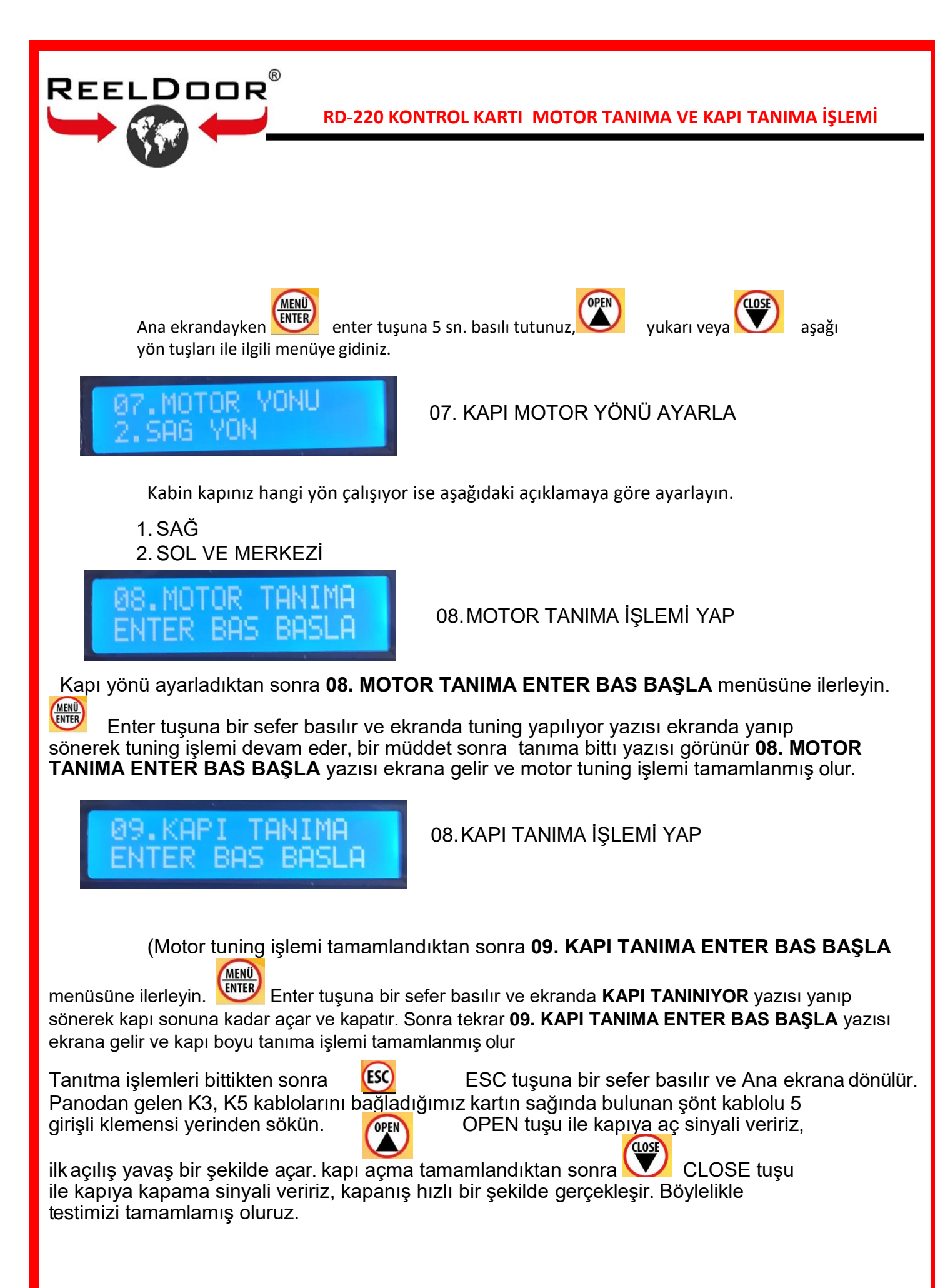

REELDOOR KONTROL SISTEMLERI

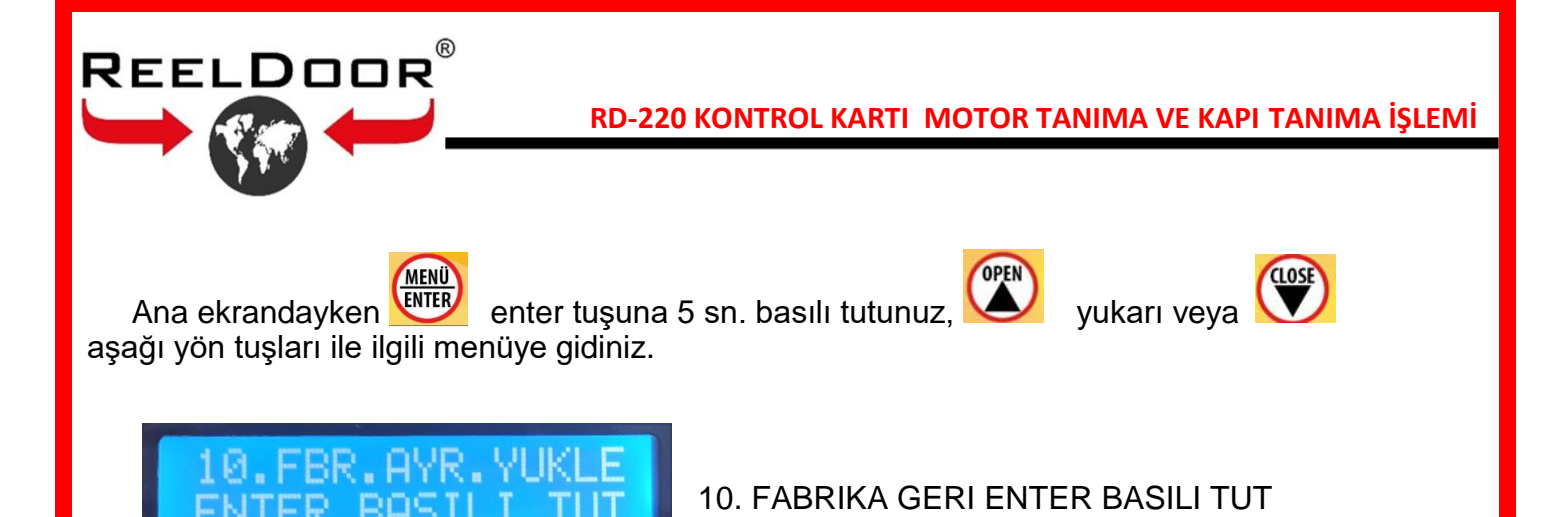

(Kabin mekanizması fabrikada tanıtma işlemleri bittikten sonra bütün ayarları fabrika ayarı olarak kaydedilir ve bu şekilde kutulanır. Bir problem ile karşılaştığınızda dilerseniz fabrika ayarlarına dönebilirsiniz. **10. FABRIKA GERI ENTER BASILI TUT** menüsüne ilerleyin. Enter tuşuna basılı tutulur ve ekranda 1. default yazısı görülür enter tuşunu bırakıp bir sefer daha enter tuşuna basılır ekranda yükleniyor yazısı çıkar ve kapanır. Sonra tekrar **10. FABRIKA GERI ENTER BASILI TUT** yazısı ekrana gelir ve **FABRİKA AYARLARINA GERİ DÖNME** işlemi tamamlanmış olur.

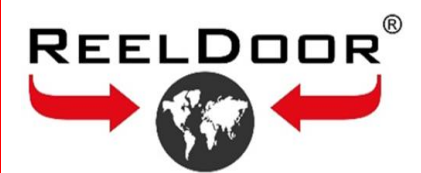

**RD 220 KONTROL KARTI HATA KODU AÇIKLAMALARI** 

### HATA\_1

Eğer kapı 5 kez kapanamaz ve geri açar ise HATA\_1 mesajı verir. HATA\_1 mesajının sıfırlanması için kapının bir defa tam kapanması veya kartın elektriğinin ON/OFF düğmesinden kapatılıp tekrar açılması gerekmektedir.

### HATA\_2

RS232 Encoder kablosu çıkık, soket içindeki iğnelerden yuvaya oturmayan veya kırılmış veya encoder kablosunda soyulma olmadığını kontrol edin.

### HATA\_3

Motor soketi takılı değildir. Kırmızı, beyaz, siyah kabloların takılı olduğunu ve deformasyon olmadığını kontrol edin.

### <u>HATA\_4</u>

Encoder sinyalinde problem vardır. Motorda hareket varken HATA\_4 yazarsa encoder kablo uçlarını kontrol edin.

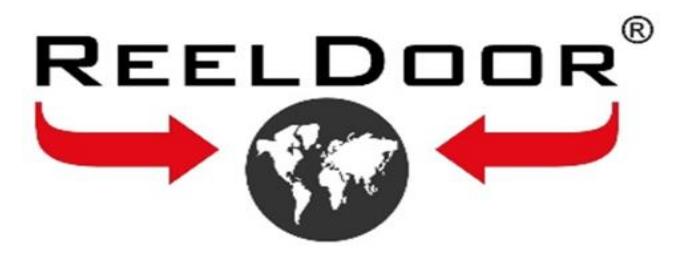

# RD-220 CONTROL UNIT USER MANUAL

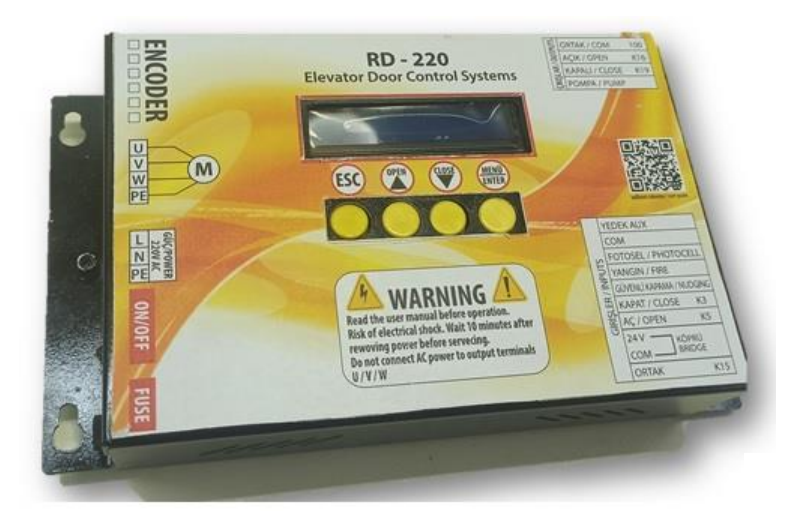

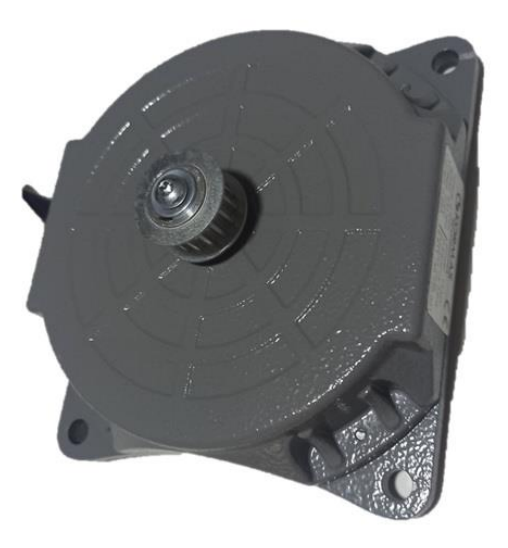

**REELDOOR KONTROL SİSTEMLERİ** 

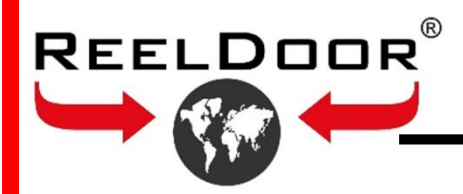

# **RD-220 CONTROLLER DIMENSIONS**

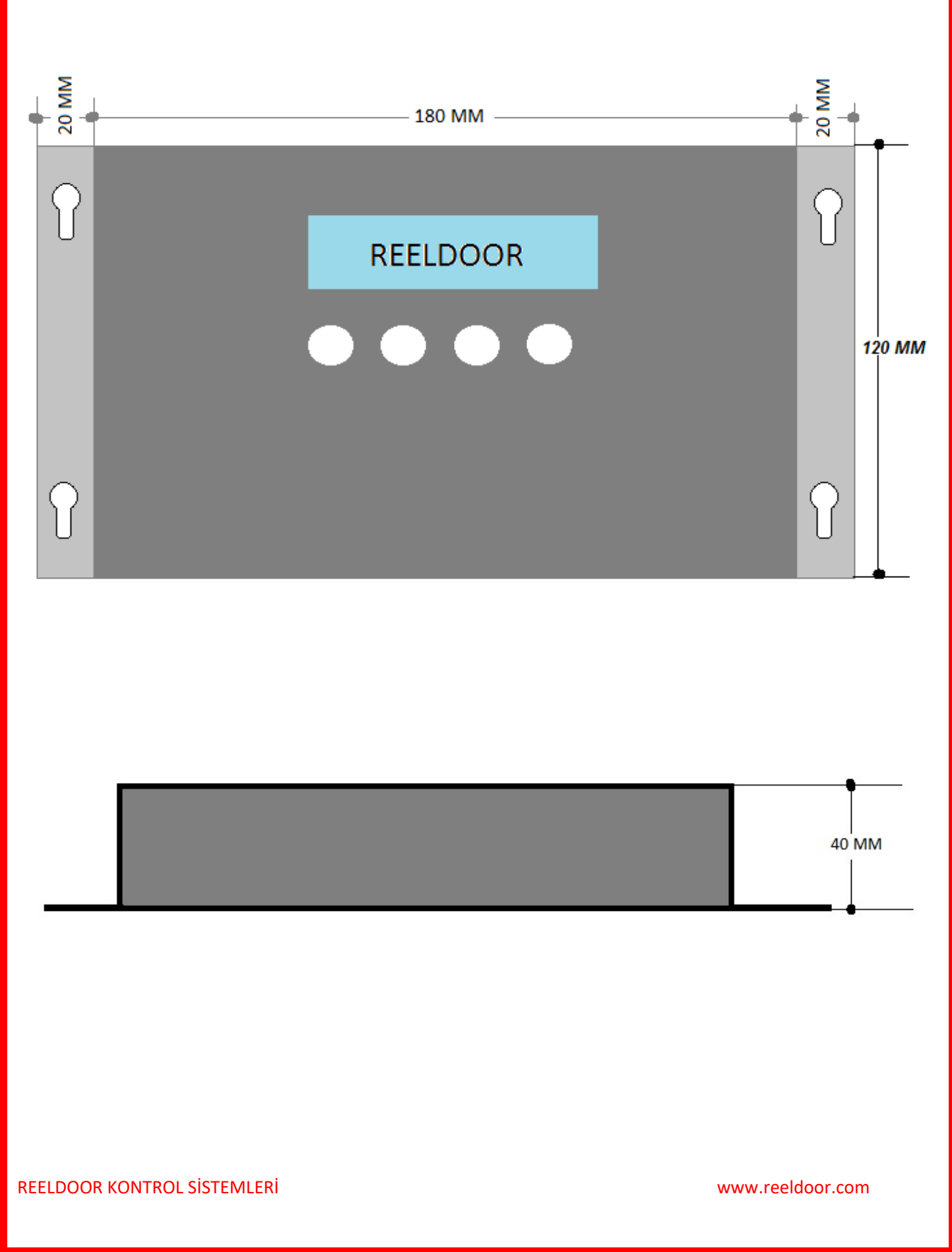

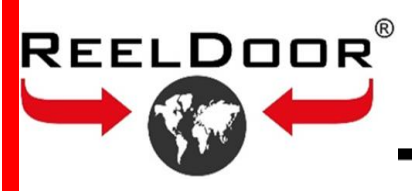

# **AC 220 ENGINE DIMENSIONS**

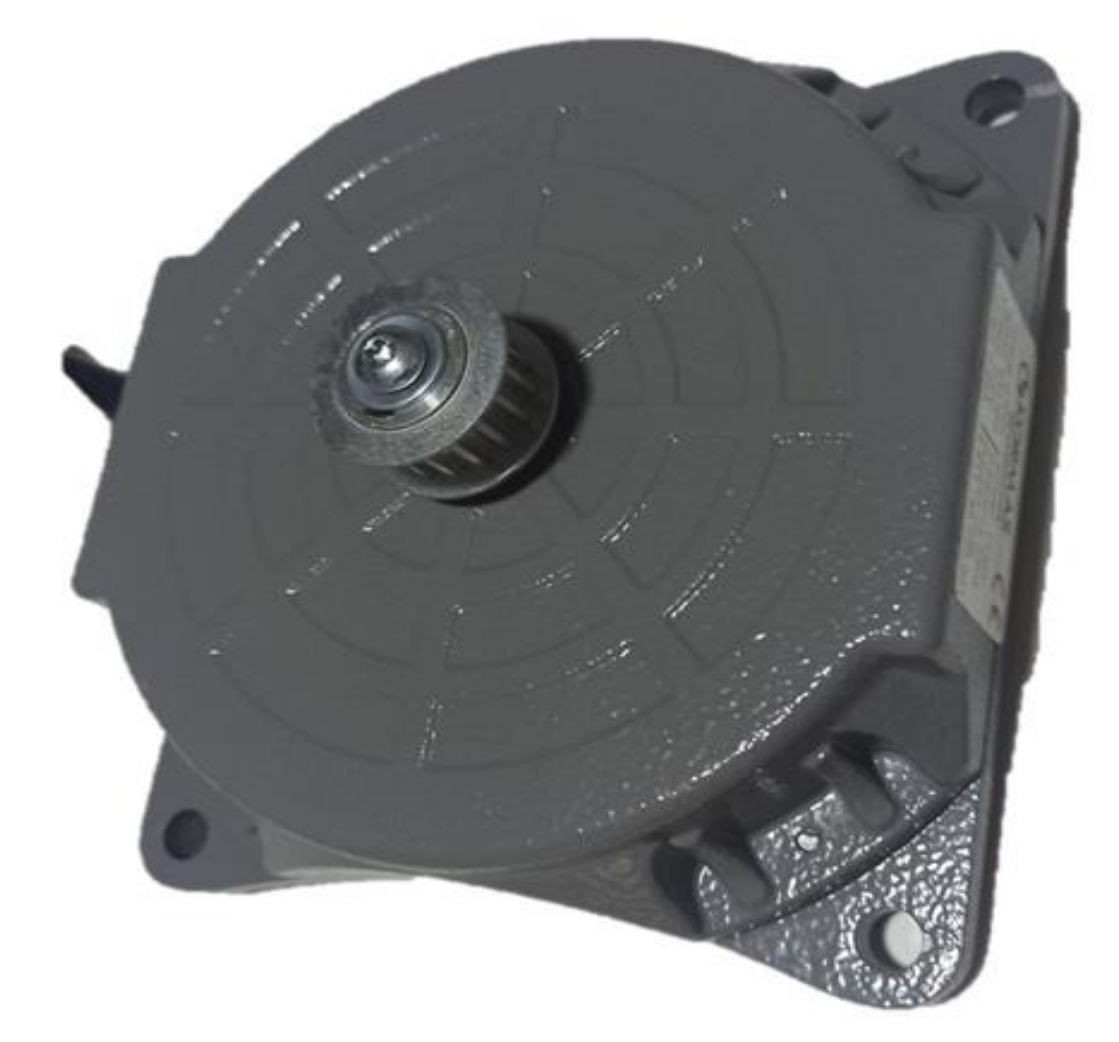

**REELDOOR KONTROL SISTEMLERİ** 

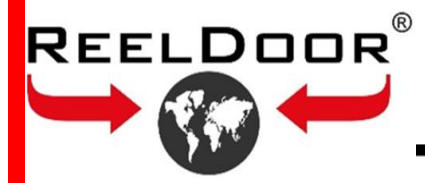

# **RD-220 CONTROLLER WIRING DIAGRAM**

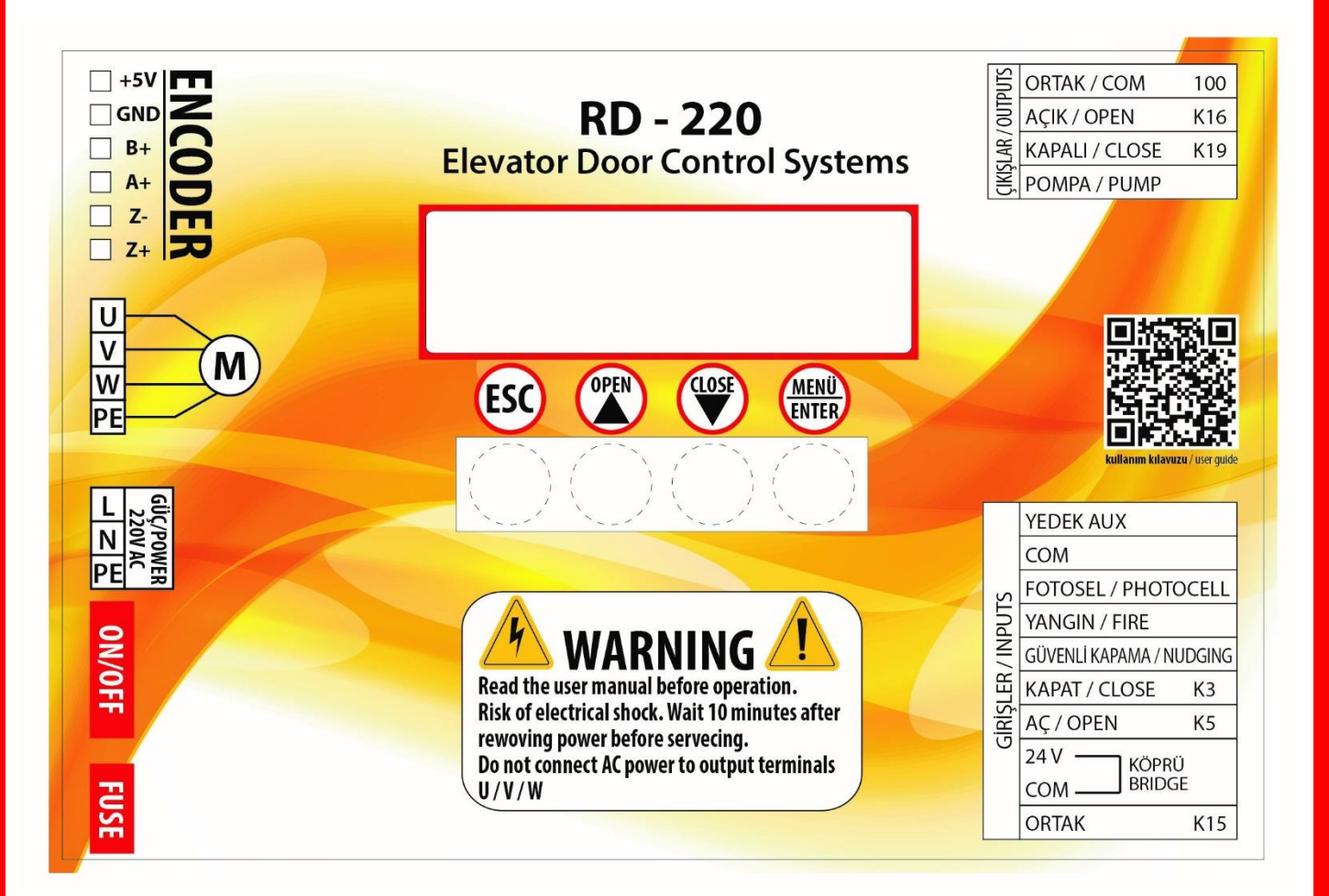

**RD-34 CONTROL BOARD CONNECTION INPUT OUTPUT ERMINALS** 

DOOR OPEN and DOOR CLOSE command signals coming from the elevator control panel card

terminal connection example for There may be different types of connection.

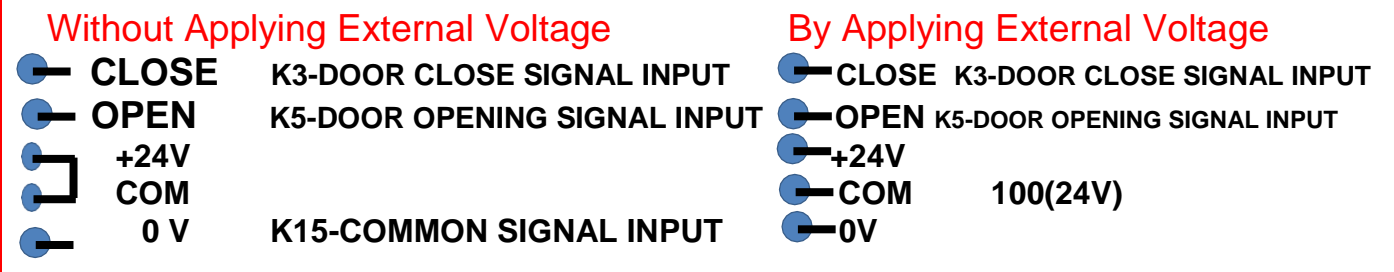

### Not:

REELDOOR®

In general, it is recommended to use "Without External Voltage Application" as in the connection example above. In this case, 1000 (0V) and 100 (+24V) external power connections are not required!

If K15 is bridged with 1000 (0V) from inside the panel, "Applying External Voltage" connection is used.

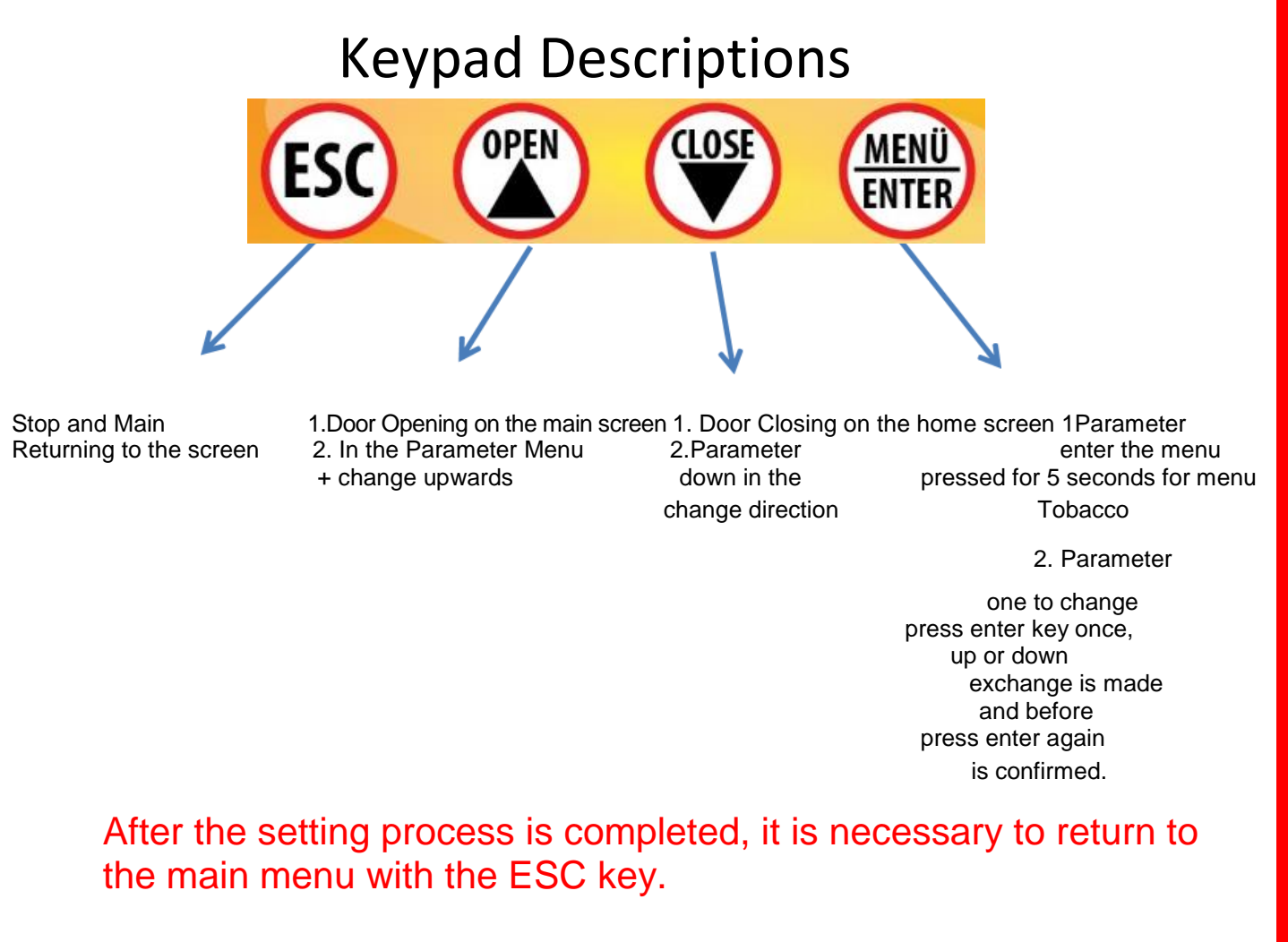

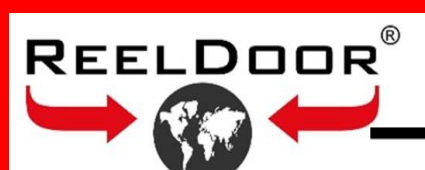

# **RD-220CONTROL BOARD MENU**

| Number | explanation               | Default          | Contents                                                                                                    |
|--------|---------------------------|------------------|----------------------------------------------------------------------------------------------------|
| 01     | Language                  | 3.Turkish        | <ul> <li>9. Englesh</li> <li>10. Feranch</li> <li>11. Turkce</li> <li>12. Dutch</li> <li>13. Russian</li> <li>14. Arabic</li> <li>15. Persian</li> <li>16. Reserved</li> </ul> |
| 02     | Opening Speed             | 60               | 13. Starting Speed and 12.Max High Speed                                                                                                    |
| 03     | Closing Speed             | 55               | 13. Starting Speed and 12.Max High Speed                                                                                                    |
| 04     | Ramp Length               | 75%              | 00% - 99%                                                                                                    |
| 05     | Compression pressure      | 0.35A            | 19. Stalling Current and 18.Max.Current                                                                                                    |
| 06     | Working mode              | 2. Digital Input | 3. Demo<br>4. Digital Input                                                                                                    |
| 07     | Engine Direction          | 1 RIGHT          | 1. RIGHT<br>2. LEFT AND CENTER                                                                                                    |
| 08     | Engine Recognition        |                  | Automatically recognizes engine tuning                                                                                                    |
| 09     | Door Introducing          |                  | Automatically recognizes the door size                                                                                                    |
| 10     | LOAD FBR.SET              |                  | Loading all factory default parameters                                                                                                    |
| 11     | Executive                 | Password 15      | Admin Parameters                                                                                                    |
| 12     | Max.High Speed            | 80               | The setting here increases the limit in the 02.Opening and Closing Speed menu.                                                                                                 |
| 13     | Opening Takeoff Speed     | 0,5Hz            |                                                                                                    |
| 14     | slow speed                | 0,5Hz            |                                                                                                    |
| 15     | Spoon Speed               | 09,00,Hz         | Opening and closing spoon speed is adjusted.                                                                                                    |
| 16     | Tutma Gücü                | 35%              | It is the holding torque at opening and closing.                                                                                                    |
| 17     | Introduction Current Lim. | 0.3A             | Door Length is the torque level in the introduction                                                                                                    |
| 18     | Max.Current               | 1.50A            | Motor Max. Current 0.20A – 1.40A                                                                                                    |
| 19     | Pressing Force            | 0.008 A          | 05. Back-trip current lower limit is set here.                                                                                                    |
| 20     | Signal type               | 1.K3-K5          | 3. K3-K5<br>4. K3<br>3. Pals                                                                                                    |
| 21     | Door Width                |                  | 20 mm. – 4500 mm.                                                                                                    |
| 22     | Spoon Length              | 0,060 mm.        | 1 mm. – 100 mm.                                                                                                    |
| 23     | Opening Slow Path         | 000,2 mm.        | 1 mm. – 20 mm.                                                                                                    |
| 24     | Gear Ratio                |                  | 00.1 – 20.0                                                                                                    |
| 25     | VF GAIN                   | 0,7              | Variable frequency rate is the standard value                                                                                                    |
| 26     | ENCODER ERROR             | 0,63             | Error total rate                                                                                                    |
| 27     | KPL ERROR GAIN            | 0,8              | Error total rate                                                                                                    |
| 28     | LIMIT MODE                | 1.Normally open  | 1.Normally open 2.Normally closed3. Unlock Mode                                                                                                    |
| 29     | Programmable Output       | . pump           | 1. Light mode 2. Back on 3. Ready Mode 4. Fault<br>Mode 5. Fault Mode 6.pump                                                                                                   |
| 30     | Undo Error                |                  | Maximum number of on/off attempts in case of mechanical failure                                                                                                    |
| 31     | Factory Save              | Password 6       | It saves all applied parameters as factory standard.<br>The infrastructure of parameter 11 reset to factory<br>setting saves.                                                  |

#### **REELDOOR KONTROL SISTEMLERİ**

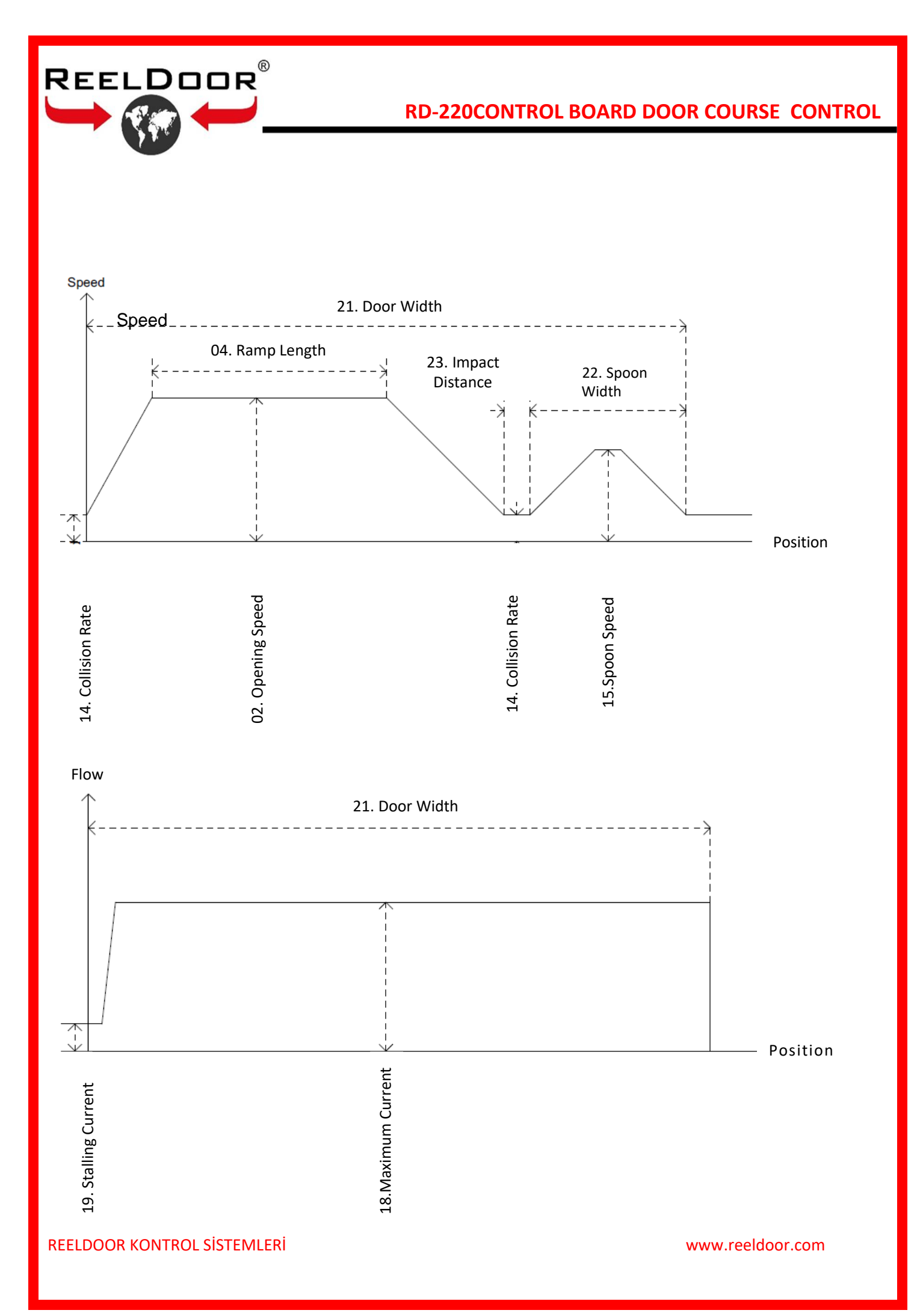

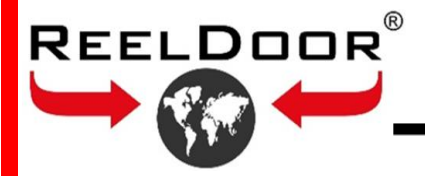

# **RD-220 CONTROL BOARD DOOR COURSE CONTROL**

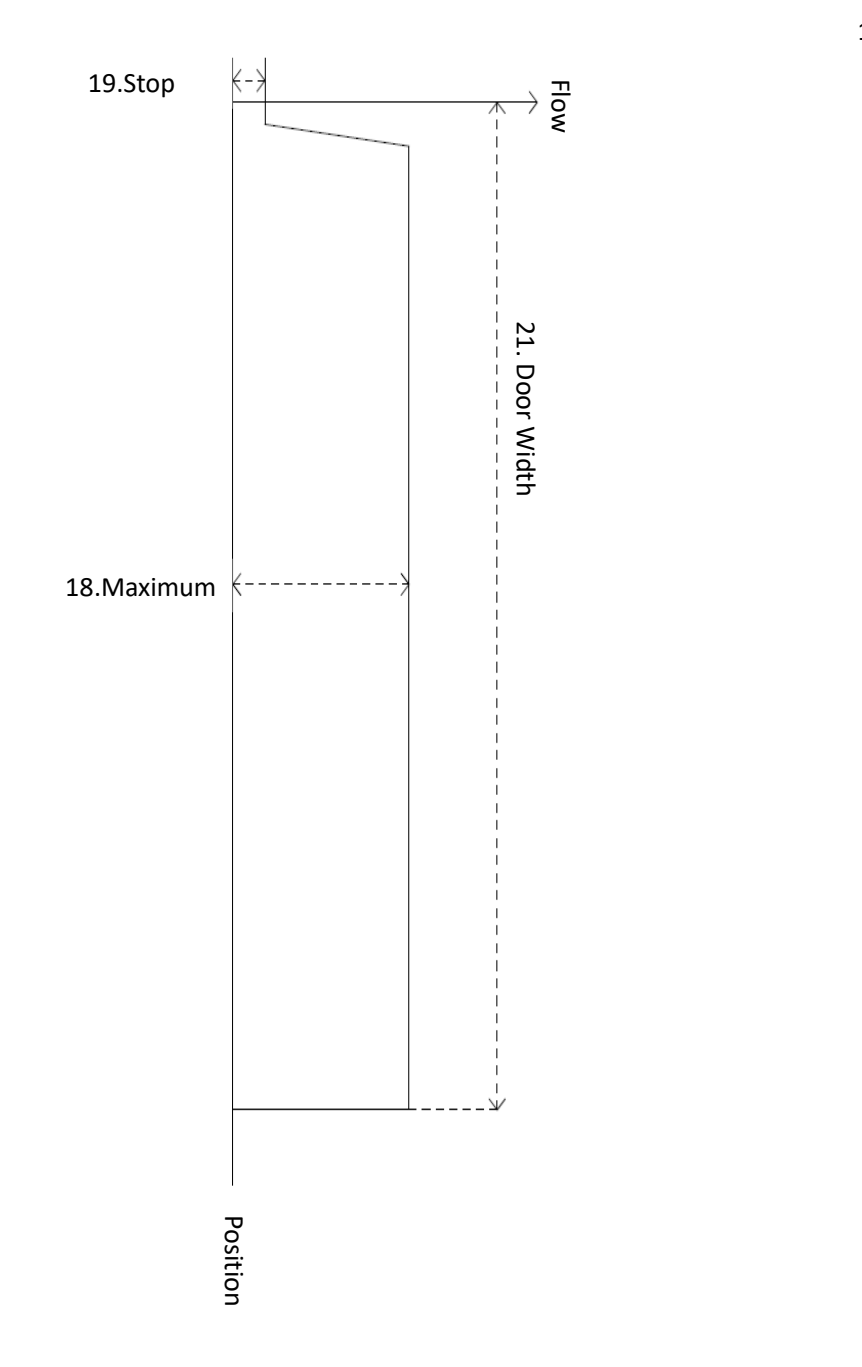

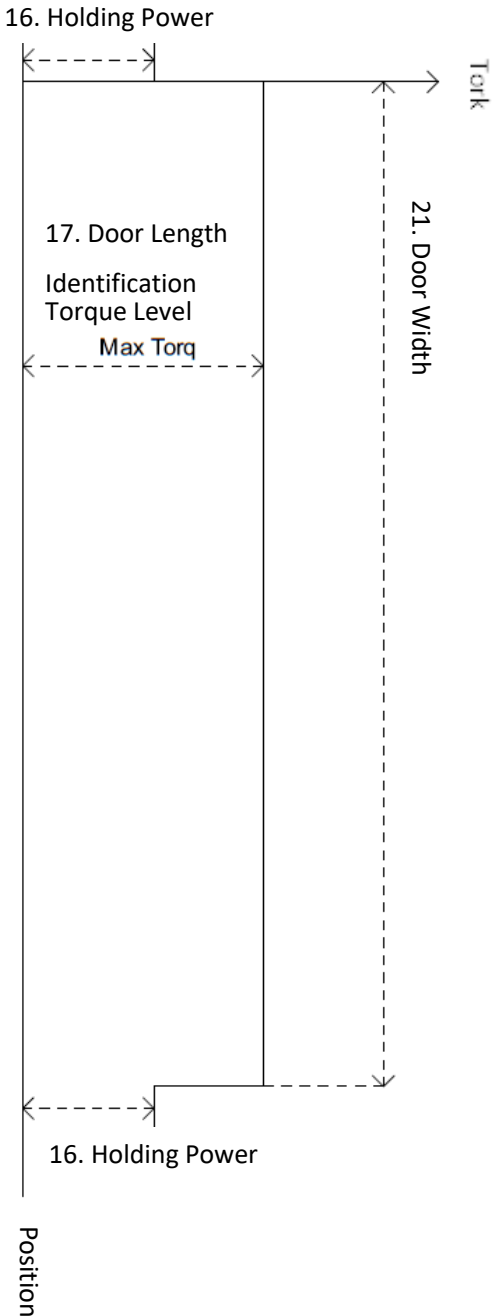

#### **REELDOOR KONTROL SİSTEMLERİ**

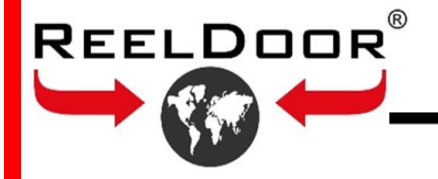

### **RD-220 CONTROL BOARD MOTOR RECOGNITION AND DOOR**

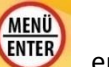

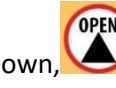

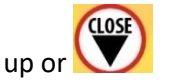

Go to

enter key for 5 sec. hold down, While on the home screen the related menu with the down arrow keys.

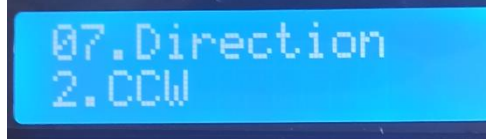

# 07. ADJUST DOOR MOTOR DIRECTION

Which way your cabinet door is working, adjust it according to the description below.

1. RIGHT

2. LEFT AND CENTER

<u>08.Motor Tuning</u> Ent to Start

09. DO ENGINE IDENTIFICATION

After setting the door direction, proceed to the 08. ENGINE RECOGNITION PRESS ENTER menu. MENÜ ENTER

Press the enter key once and the tuning process continues by flashing the text tuning on the screen, after a while the recognition finished text appears 08. ENGINE RECOGNITION ENTER PRESS START message is displayed and the engine tuning process is completed..

Door learnin9 Ent to Star

09. DO DOOR RECOGNITION

(After the motor tuning process is completed, 09. DOOR RECOGNITION PRESS ENTER

MENÜ **NTEP** Press the Enter key once and the text REcognizing the DOOR will Proceed to the menu. flash on the screen and the door will open and close until the end. Then 09. DOOR **RECOGNITION ENTER PRESS START message is displayed and door length recognition process** is completed.

(ESC) After the introductions are completed 5 with shunt cable located on the right of the card where we connect the K3, K5 cables coming from the panel. unscrew the plug-in termina the OPEN button.

| inc. |      |
|------|------|
| al.  | OPEN |
|      |      |

Press the ESC key once and return to the Main screen... We give an open signal to the door with

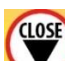

, The first boot opens slowly, after the door opening is completed We give a closing signal with the CLOSE key, closing takes place quickly. Thus, we complete our test.

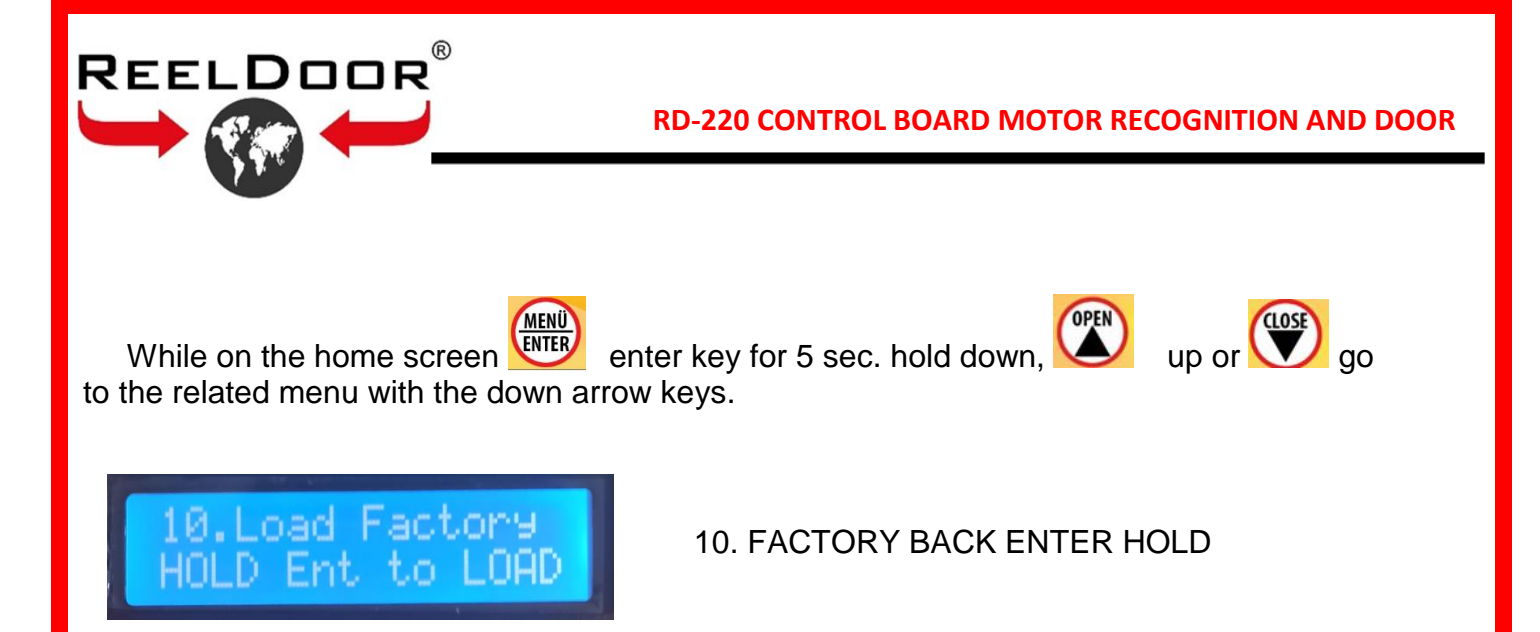

(After the introduction of the cabinet mechanism at the factory, all settings are saved as the factory setting and boxed in this way. When you encounter a problem, you can return to the factory settings if you wish. 10. BACK TO FACTORY ENTER AND HOLD ENTER menu. Keep the Enter key pressed and the 1st default text is displayed on the screen. When you release the key and press the enter key once more, the loading message appears on the screen and closes. Then 10. FACTORY BACK ENTER AND HOLD is displayed again and RESTORE TO FACTORY SETTINGS is completed.

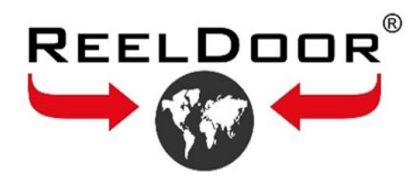

## **RD 220 CONTROL BOARD ERROR CODE EXPLANATIONS**

### MISTAKE 1

If the door cannot be closed 5 times and opens back, it gives an ERROR\_1 message. In order for the ERROR\_1 message to be reset, the door must be closed once or the electricity of the card must be turned off and on again using the ON/OFF button.

### MISTAKE \_2

Check that the RS232 Encoder cable is not loose, the pins in the socket do not fit into the socket or are broken, or the encoder cable is not peeling.

## MISTAKE \_3

The motor connector is not plugged in. Check that the red, white, black wires are connected and there is no deformation.

## MISTAKE 4

There is a problem with the encoder signal. If ERROR\_4 is written while the motor is in motion, check the encoder cable ends.